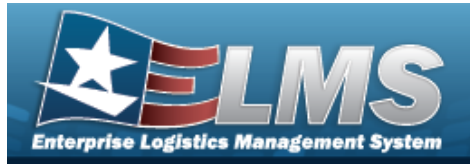

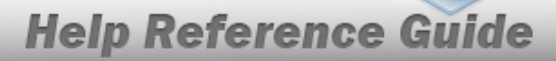

# **Search for an Authorization — Criteria**

## Overview

The Property Accountability module Authorization process provides the ability to add, update and delete assets to authorizations and to provide a link between the on-hand item and the authorization for the item.

An authorization, while optional, must be built for each asset. It can be built against an existing Line Item Number (LIN) or a Stock Number. An authorization consists of a Master Authorization record and a Detail Authorization record.

# Navigation

Authorizations > Authorization > Authorization Search Criteria page

## Procedures

#### Search for an Authorization

One or more of the Search Criteria fields can be entered to isolate the results. By default, all

results are displayed. Selecting at any point of this procedure returns all fields to the default "All" setting.

1. In the Search Criteria panel, narrow the results by entering one or more of the following fields.

| Search Criteria |        |            |           |                |       |        |     |
|-----------------|--------|------------|-----------|----------------|-------|--------|-----|
| UIC             | BROOKS | Authn Doc  | Nbr       |                |       |        |     |
| Para Nbr        | ٩      | Authn Proj | p Type Cd | Select an Item | ~     |        |     |
| LIN/TAMCN       | ٩      | Authn Ren  | narks Cd  | Select an Item | ~     |        |     |
|                 |        |            |           |                |       | ·      |     |
|                 |        |            |           |                | Reset | Search | Add |

- 2. The UIC automatically populates and is not editable.
- 3. Enter the PARA NBR, or use <sup>Q</sup> to browse for the entry. *This is a 4 alphanumeric character field.*

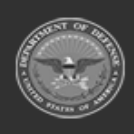

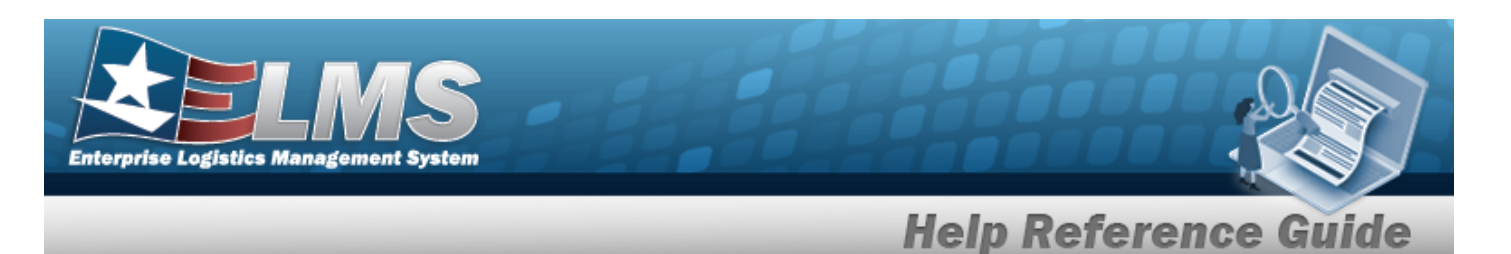

- 4. Enter the LIN/TAMCN, or use <sup>Q</sup> to browse for the entry. *This is a 10 alphanumeric character field*.
- 5. Enter the AUTHN DOC NBR in the field provided. *This is a 20 alphanumeric character field*.
- 6. Use to select the Authn Prop Type Cd.
- 7. Use to select the Authn Remarks Cd.
- 8. Select search for an Authorization Results page appears.

| UIC<br>BROOKS |                   |                                  | LIN/TAMCN  |                 | Authn Prop Type Cd<br>         |                                                                                                    |              |               |         |         |  |
|---------------|-------------------|----------------------------------|------------|-----------------|--------------------------------|----------------------------------------------------------------------------------------------------|--------------|---------------|---------|---------|--|
| Para Nbr      | Nbr Authn Doc Nbr |                                  |            | thn Doc Nbr     | Authn Remarks Cd<br>~          |                                                                                                    |              |               |         |         |  |
| Search        | Results           |                                  |            |                 |                                |                                                                                                    |              |               |         |         |  |
|               |                   | Para Nbr                         | LIN/TAMCN  | Authn Doc Nbr   | Authn Prop Type Cd             | Authn Remarks Cd                                                                                                    | Authn Eff Dt | Authn Expr Dt | Req Qty | Aut Qty |  |
| Update        | Delete            | 404 - TGROCE<br>TEST PARA<br>NBR | 23456K     | TDA56BROOKS     | 4 - TDA PROPERTY               | 109 - ARMY<br>STRATEGIC MOBILITY<br>PROGRAM SUPPORT<br>EQUIPMENT (ASMP)                                                                      | 05/01/2017   | 05/31/2029    | 100     | 200     |  |
| Update        | Delete            | 404 - TGROCE<br>TEST PARA<br>NBR | 23456K     | TDA99BROOKS     | 4 - TDA PROPERTY               | 124 - RESERVED FOR<br>FUTURE USE                                                                                                    | 05/01/2017   | 05/31/2020    | 200     | 200     |  |
| Update        | Delete            | 225 - HELP<br>DESK               | AA123A     | TDA21BROOKS0225 | 4 - TDA PROPERTY               | 122 - EQUIPMENT<br>OTHER THAN<br>GENERAL PURPOSE<br>AND PASSENGER<br>CARRYING VEHICLES<br>OR FACILITIES<br>ENGINEERING OWNED<br>BY DOD, GOCO | 02/25/2021   |               | 2       | 2       |  |
| Update        | Delete            |                                  | TDA9BROOKS | 99999BROOKS     | A - OTHER TYPES OF<br>PROPERTY | 000 - NO REMARKS (IF<br>NO REMARKS ARE<br>PASSED ON TAADS-R<br>INPUT RECORD 000<br>APPEARS IN<br>REMARKS FIELD)                              | 06/15/2023   | 06/01/2029    | 9999    | 9999    |  |

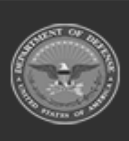

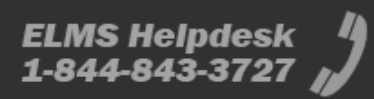

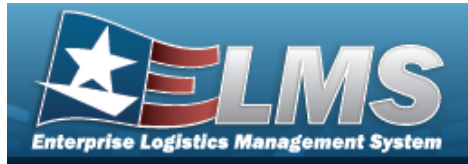

# **Help Reference Guide**

#### Add an Authorization Navigation Add Authorizations > Authorization > Search Criteria > > Authorization Add page **Procedures** Add an Authorization Cancel at any point of this procedure removes all revisions and closes the page. Selecting Bold numbered steps are required. Add 1. Select . The Authorization Add page appears. Add UIC BROOKS \*Authn Doc Nb Tot Req Qty \*Authn Eff Dt Para Nbr Q Authn Expr Dt Tot Aut Qty \*Req Qty 0 \*LIN/TAMCN Q \*Aut Qty 0 \*Authn Prop Type Cd Select an Item ~ Remarks ~ Authn Remarks Cd Select an Item History Remarks

- 2. Enter the LIN/TAMCN, or use <sup>Q</sup> to browse for the entry. *This is a 10 alphanumeric character field.*
- **3.** Use to select the Authn Prop Type Cd.
- **4.** Enter the AUTHN DOC NBR in the field provided. *This is a 20 alphanumeric character field*.

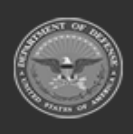

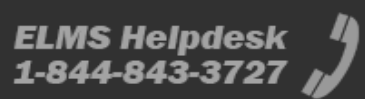

Cancel

Add

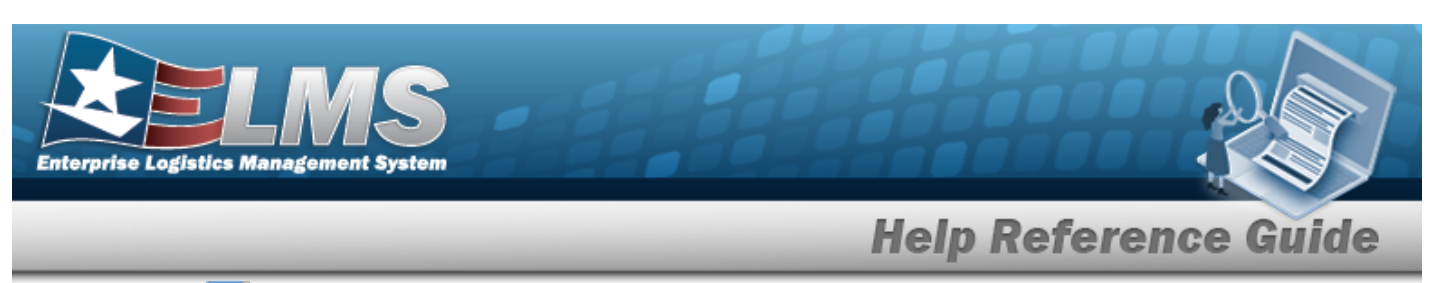

- 5. Use to select the AUTHN EFF DT, or enter the date (MM/DD/YYYY) in the field provided.
- **6.** Enter the REQ QTY in the field provided. *This is a 10 numeric character field*.
- **7.** Enter the AUT QTY in the field provided. *This is a 10 numeric character field*.
  - Select . *The Authorization Transaction Status page appears.*

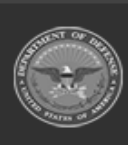

8.

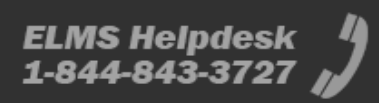

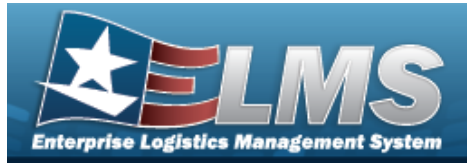

# **Help Reference Guide**

# **Update an Authorization**

### Navigation

Search > Search Results > Update Authorizations > Authorization > Search Criteria > hyperlink > Authorization Update page

#### **Procedures**

#### **Update an Authorization**

Selecting \_\_\_\_\_ at any point of this procedure removes all revisions and closes the page. **Bold** numbered steps are required.

Select the Update hyperlink. The **Authorization Update** page appears. 1.

| Update              |                                     |                 |                          |       |
|---------------------|-------------------------------------|-----------------|--------------------------|-------|
| UIC                 | BROOKS                              | Authn Expr Dt   | 2/23/2024                |       |
| Tot Req Qty         |                                     | *Req Qty        | 5                        |       |
| Para Nbr            | Q                                   | *Aut Qty        | 5                        |       |
| Tot Aut Qty         |                                     | Remarks         |                          |       |
| *LIN/TAMCN          | AA123A <b>Q</b>                     | History Remarks |                          |       |
| *Authn Prop Type Cd | 8-ORGANIZATION PROPERTY(DEPLOYABLE) | Attachments     | No Attachments Available |       |
| Authn Remarks Cd    | 602-TO ACCOMPANY TROOP (TAT)        | Add Attachment  | Add Attachment           |       |
| *Authn Doc Nbr      | MTEBROOKS5551212                    |                 |                          |       |
| *Authn Eff Dt       | 2/20/2024                           |                 |                          |       |
|                     |                                     |                 |                          |       |
|                     |                                     |                 | Cancel                   | odate |

- Update the LIN/TAMCN, using *Q* to browse for the revised identifier. *This is a 10 alpha-*2. numeric character field.
- Update the Authn Prop Type Cd, using to select the desired code. 3.

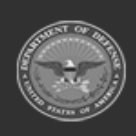

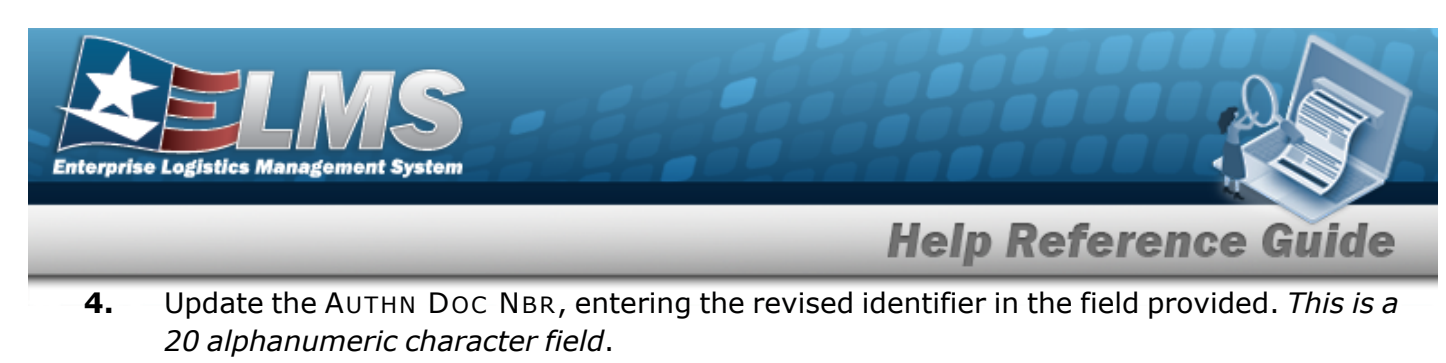

- **5.** Update the AUTHN EFF DT, using wor entering the date (MM/DD/YYYY) in the field provided.
- **6.** Update the REQ QTY, entering the revised amount in the field provided. *This is a 10 numeric character field*.
- 7. Update the AUT QTY, entering the revised amount in the field provided. *This is a 10 numeric character field*.
- 8. Select Add Attachment to add any new attachments. *The* **Attachment Add** *page appears*.
- 9. Select Update . The Authorization Transaction Status page appears.

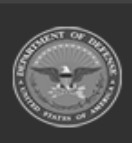

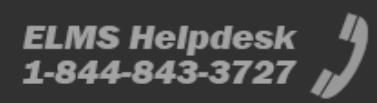

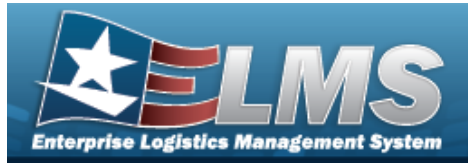

# **Help Reference Guide**

# **Delete an Authorization**

## Navigation

Authorizations > Authorization > Search Criteria >  $\boxed{search}$  > Search Results > Delete hyperlink > Authorization Delete page

#### **Procedures**

#### **Delete an Authorization**

Selecting at any point of this procedure removes all revisions and closes the page. **Bold** numbered steps are required.

1. Select the Delete hyperlink. *The Authorization Delete page appears*.

| Delete              |                                     |                 |                  |          |  |
|---------------------|-------------------------------------|-----------------|------------------|----------|--|
| UIC                 | BROOKS                              | *Authn Doc Nbr  | MTEBROOKS5551212 |          |  |
| Tot Req Qty         |                                     | *Authn Eff Dt   | 2/20/2024        | <b>.</b> |  |
| Para Nbr            | ٩                                   | Authn Expr Dt   | 2/23/2024        | <b>.</b> |  |
| Tot Aut Qty         |                                     | *Req Qty        | 5                |          |  |
| LIN/TAMCN           | AA123A                              | *Aut Qty        | 5                |          |  |
| *Authn Prop Type Cd | 8-ORGANIZATION PROPERTY(DEPLOYABLE) | Remarks         |                  |          |  |
| Authn Remarks Cd    | 602-TO ACCOMPANY TROOP (TAT)        | History Remarks |                  |          |  |
|                     |                                     |                 |                  |          |  |

- 2. Update the LIN/TAMCN, using <sup>Q</sup> to browse for the revised identifier. *This is a 10 alpha-numeric character field.*
- **3.** Verify the AUTHN PROP TYPE CD.
- **4.** Verify the AUTHN DOC NBR.
- 5. Verify the AUTHN EFF DT.

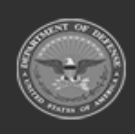

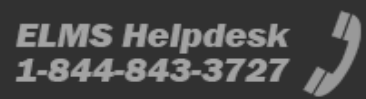

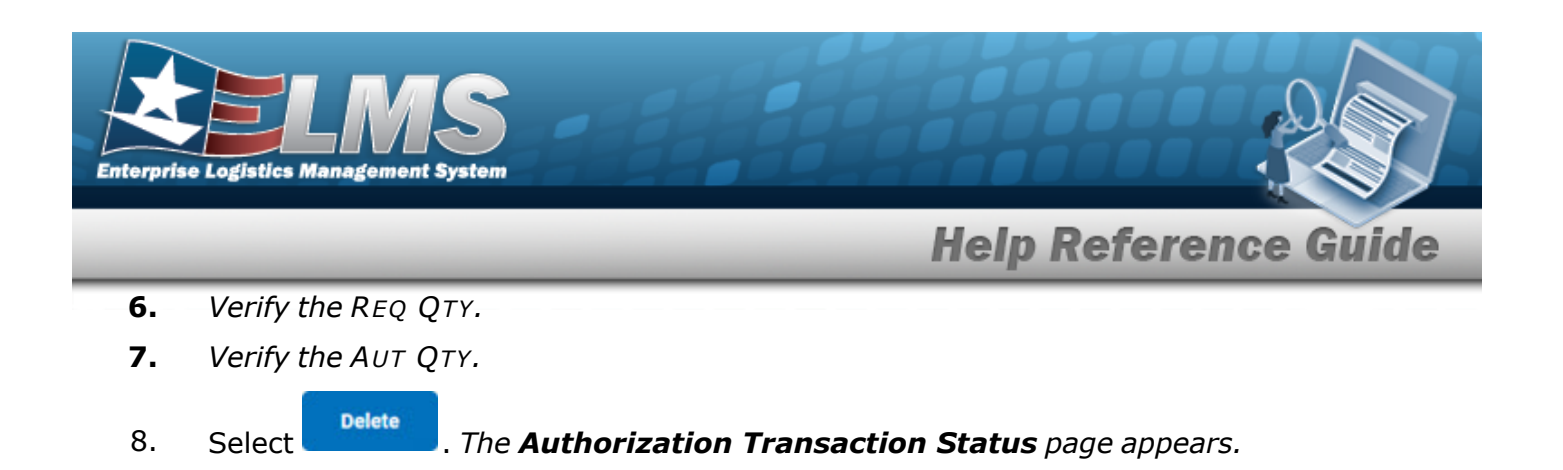

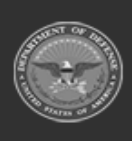

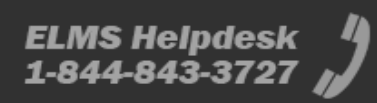